曽爾高原ライブカメラをご覧になるために…

・ActiveX コントロールがパソコンにインストールされていない可能性があります。

以下の手順でインストールをして下さい。

再度ライブカメラへのリンクをクリックして、ライブ画面を表示させて下さい。

しばらくすると次のようなダイアログ画面が表示されます。

ライブ映像を見るのに必要なプログラムのインストール確認画面ですので、[はい]ボタンをクリックして 下さい。

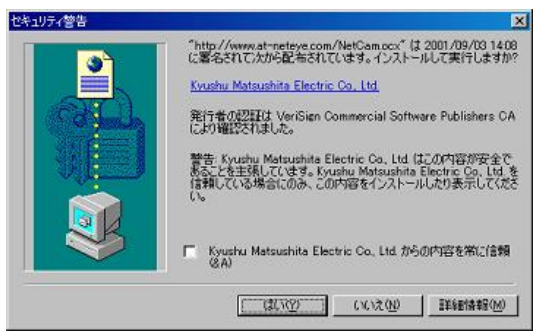

・次のような警告メッセージが表示され、ライブ映像が表示されないことがあります。

## (ブラウザの設定)

## ActiveX を有効にする

1. Internet Explorer のメインメニューの「ツール」-「インターネットオプション」を選択します。

2. 「セキュリティ」タブの「レベルのカスタマイズ」ボタンを押して、 セキュリティの設定ダイアログ画面を 表示します。

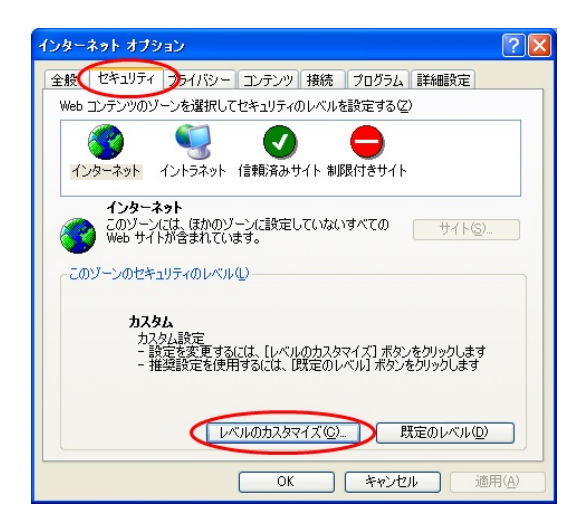

3. 「ActiveX コントロールとプラグイン」セクション内の、「ActiveX コントロールとプラグインの実行」、 「スクリプトを実行しても安全だとマークされている ActiveX コントロールのスクリプトの実行」を「有効 にする」に設定して、「OK」ボタンを押します。

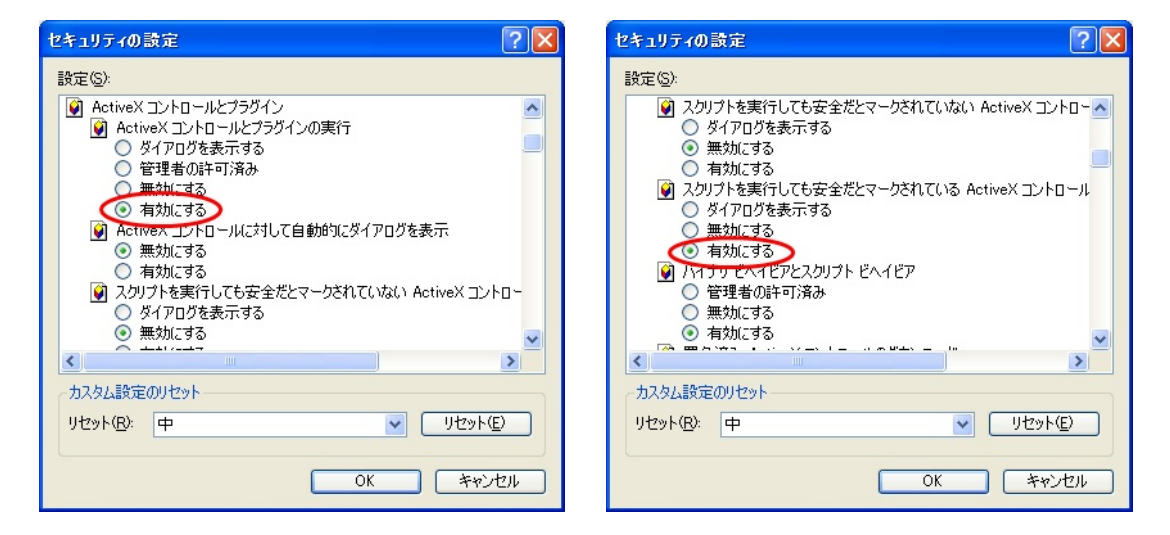

以上で ActiveX の設定は完了です。

## ② スクリプトを有効にする

1. Internet Explorer のメインメニューの「ツール」-「インターネットオプション」を選択します。

2. 「セキュリティ」タブの「レベルのカスタマイズ」ボタンを押して、 セキュリティの設定ダイアログ画面を 表示します。

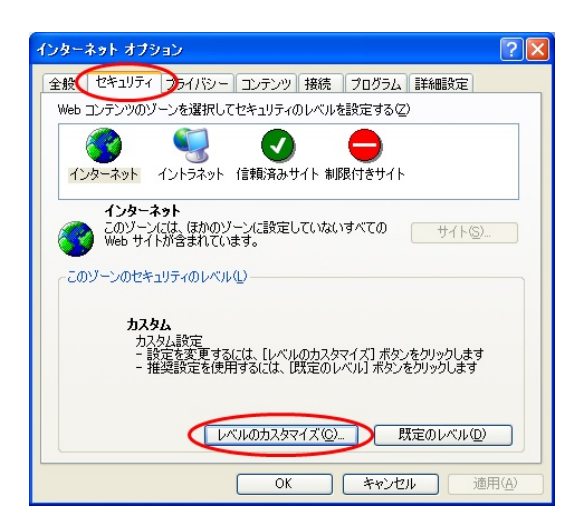

3. 「スクリプト」セクション内の、「アクティブ スクリプト」を「有効にする」に設定して、「OK」ボタンを押し ます。

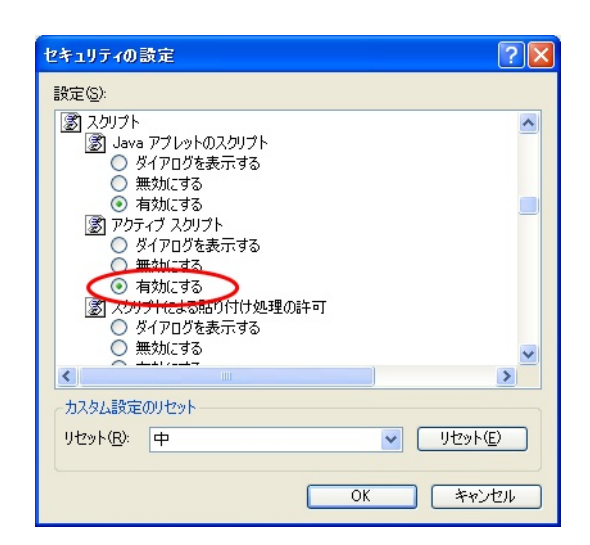

以上でスクリプトの設定は完了です。

※Internet Explorer のバージョンによっては多少操作手順が異なることもありますが、ご了承ください。

上記の設定変更を試してみても、まだ表示されない場合

ActiveX コントロールをインストールしようとしているが、ダウンロードに失敗している可能
性があります。

※会社や学校からアクセスする場合は、ファイヤーウォール等により ActiveX コントロールのダウンロードが制限されている場合があります。詳しくは、所属されている組織のシステム管理者にお尋ねください。